## Инструкция по работе с сайтом ресурсного центра дистанционного обучения. Курс «Актуальные вопросы Государственной итоговой аттестации по географии»

1. В любом браузере (например, Яндекс) набрать «образование города Буй»

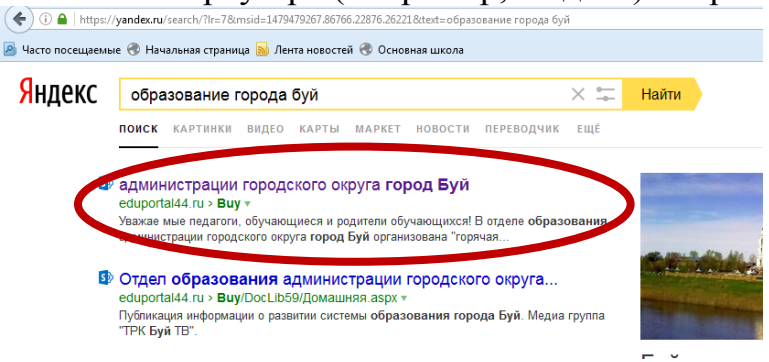

2. Выйти на страницу отдела образования города Буй, найти ссылку на муниципальный ресурсный центр дополнительного образования.

| <ul> <li>Inder noccupeende &amp; haansnaar cripaning in Arien noescereiel &amp; Ochesensa uusual</li> <li>Inder noccupeende &amp; Ochesensa uusual</li> <li>Pasmep uupunția:</li> <li>Inder noccupeende &amp; Ochesensa uusual</li> <li>Pasmep uupunția:</li> <li>Inder nocupeende &amp; Ochesensa uusual</li> <li>Pasmep uupunția:</li> <li>Inder nocupeende &amp; Ochesensa uusual</li> <li>Pasmep uupunția:</li> <li>Inder nocupeende &amp; Ochesensa uusual</li> <li>Inder nocupeende &amp; Ochesensa uusual</li> <li>Inder nocupeende &amp; Ochesensa uusual</li> <li>Inder nocupeende &amp; Ochesensa uusual</li> <li>Inder nocupeende &amp; Ochesensa uusual</li> <li>Inder nocupeende &amp; Ochesensa uusual</li> <li>Inder nocupeende &amp; Ochesensa uusual</li> <li>Inder nocupeende &amp; Ochesensa uusual</li> <li>Inder nocupeende &amp; Ochesensa uusual</li> <li>Inder nocupeende &amp; Ochesensa uusual</li> <li>Inder nocupeende &amp; Ochesensa uusual</li> <li>Inder nocupeende &amp; Ochesensa uusual</li></ul> | ( www.eduportal44.ru/Buy/default.aspx                                         |                                                               | С С Поиск                                 | ☆ 自 💟 🖡 🎓 😑                                                       |
|----------------------------------------------------------------------------------------------------|-------------------------------------------------------------------------------|---------------------------------------------------------------|-------------------------------------------|-------------------------------------------------------------------|
| Luera cařin: Line   Pasnep upopra:   Line Pasnep upopra:   Code areas   Code areas   Code areas   Code areas   Construction on opping to cope dyst keer por server of the code areas of pase as and a code areas of pase as and a code areas of pa                                                                                           | 🧟 Часто посещаемые 🛞 Начальная страница 🔊 Лента новостей 🛞 Основная           | школа                                                         |                                           |                                                                   |
| Ofpasoeanue Kocrpowckoß obfact       Red       Re       Re         Door       reneue       reneue       Red       Re         Monauensa       Diparozane Kocrpowckoß obfact       Redopsaetuensoverogeweeksië teertp orgen a obpasoeseus       Careace ne garon reneue       Nervee of teersovere garon reneue       Nervee of teersovere garon reneue       Nervee       Nervee       Ne                                                                                                    | Цвета сайта: ЦЦ                                                               | Размер шрифта: АААА                                           | Обычная версия сайта                      |                                                                   |
| COLON       CALCANON       CALCANON       CA                                                                                                    | Образование Костромской области                                               |                                                               |                                           | Вход 🌞 ?                                                          |
| هوهههه موسوه موسوم موسوه موسوم موسوه موسوم موسوه موسوم موسومو موسومو موسومو موسوموسو           | обзор страница                                                                |                                                               |                                           | 🗘 подрети та 🖂                                                    |
| Домашиния       Отдел образования         Приглашаем к сотрудничеству       Отдел образования         Приветствуем Вас на официальном сайте отдела образования       Общеобразовательные учреждения         доцинистрации городского округа город Буй       Общеобразовательные учреждения         Костромской области       МУ СОШ №1 - директор: Дубровина Алла<br>Николаевна         Официальная информация       МУ СОШ №2 - директор: Маланова Наталия<br>Николаевна         Патальник отдела образования       МУ СОШ №2 - директор: Гузанова Антонина<br>Николаевна         Контистистистистистистистистистистистистист                                                                                                    | зования администрации городского округа город Буй Костромской об              | бласти Информационно-методический це                          | нтр отдела образования 🔹 Сетевое педагогі | ическое сообщество МРЦДО                                          |
| Приглашаем к сотрудничеству       Отдел образования         Приветствуем Вас на официальном сайте отдела образования       Гриветствуем Вас на официальном сайте отдела образования         адинистрации городского округа город Буй       Гриветствуем Вас на официальном сайте отдела образования         Адинистрации городского округа город Буй       Общеобразовательные учреждения         ДоБРО ПОЖАЛОВАТЬ!       МОУ СОШ №1 - директор: Дубровина Алла<br>Наколаевна         Официальная информация       МОУ СОШ №2 - директор: Маланова Наталия<br>Наколаевна         Валенкова Ольга Валентиновна       МОУ НОШ №5 - директор: Гузанова Антонина<br>Михаловена                                                                                                    | Домашняя                                                                      |                                                               |                                           |                                                                   |
| Костромской области         Общеобразовательные учреждения           ДОБРО ПОЖАЛОВАТЬ!         МОУ СОШ №1 - директор: Дубровина Алла<br>Николаевна           Официальная информация         МОУ СОШ №2 - директор: Маланова Наталия<br>Николаевна           Валенкова Ольга Валентиновна         МОУ НОШ №2 - директор: Гузанова Антонина<br>Михаловна                                                                                                    | Приглашаем к сотрудничеству<br>Приветствуем Вас на офици<br>администрации гор | нальном сайте отдела образования<br>родского округа город Буй | Отдел образовани                          | IR<br><b>ROGEANTEND</b><br>DECTIBANS<br>ADDATOTIONNUS CARTOR 2011 |
| ДОБРО ПОЖАЛОВАТЪ! МОУ СОШ №2 - директор: Дубровина Алла<br>Николаевна<br>Официальная информация МОУ СОШ №2 - директор: Маланова Наталия<br>Начальник отдела образования МОУ СОШ №2 - директор: Маланова Наталия<br>Николаевна<br>Валенкова Ольга Валентиновна МОУ НОШ №5 - директор: Гузанова Антонина<br>Муайловна                                                                                                    | Костро                                                                        | мской области                                                 | Общеобразовател                           | ьные учреждения                                                   |
| Официальная информация МОУ СОШ №2 - директор: Маланова Наталия Николаевна Ииколаевна Ииколаевна МОУ НОШ №2 - директор: Гузанова Антонина МОУ НОШ №2 - директор: Гузанова Антонина Михайловна Коштонитор информация                                                                                                    | добро і                                                                       | МОУ СОШ №1 - дир<br>Николаевна                                | ектор: Дубровина Алла                     |                                                                   |
| Начальник отдела образования пиколаевна<br>Валенкова Ольга Валентиновна МОУ НОШ №5 - директор: Гузанова Антонина<br>Михайловна                                                                                                    | Официальная информация                                                        |                                                               | МОУ СОШ №2 - дир                          | ектор: Маланова Наталия                                           |
| Валенкова Ольга Валентиновна Михайловна Михайловна                                                                                                    |                                                                               | Начальник отдела образования                                  |                                           |                                                                   |
| Kompanya wakanya wakanya wa                                                                                                    |                                                                               | Валенкова Ольга Валентиновн                                   | а Михайловна                              | ектор. гузанова Антонина                                          |
| понтактная информация: МОУ СОШ №9 - лиректор: Румяниева Люлмила                                                                                                    |                                                                               | Контактная информация:                                        | MOY COIII №9 - лиг                        | ектор: Румянцева Люлмила                                          |

## 3. Найти наш курс «География. Подготовка к ГИА»

| ( www.eduportal44.ru/Bug                                                                                                    | y/muk/VPSH/default.aspx                                             |                                                                                                    | C Q Nouce                                                                                                    | ☆ 自 ♥ ♣ 俞                                                                                                    | ≡ |
|----------------------------------------------------------------------------------------------------|---------------------------------------------------------------------|----------------------------------------------------------------------------------------------------|----------------------------------------------------------------------------------------------------|----------------------------------------------------------------------------------------------------|---|
| 🧕 Часто посещаемые 🛞 Начали                                                                                                    | ьная страница <u>Ы</u> Лента новостей 🛞 Осног                       | ная школа                                                                                                    |                                                                                                    |                                                                                                    |   |
| Цвета сайта:                                                                                                    | цц                                                                  | Размер шрифта: ААА                                                                                                    | Обычная версия сайта                                                                                                    |                                                                                                    |   |
| Образование Костромс                                                                                                    | кой области                                                         |                                                                                                    |                                                                                                    | Вход 🔅                                                                                                    | ? |
| ОБЗОР СТРАНИЦА                                                                                                    |                                                                     |                                                                                                    |                                                                                                    | 🟠 подписаться                                                                                                    |   |
| Нормативно-правовые<br>документы                                                                                                    | Домашняя                                                            |                                                                                                    |                                                                                                    |                                                                                                    |   |
| Документы МРЦ за<br>2007_2011 гг<br>Мероприятия по<br>реализации проекта<br>Круглый стол<br>Образовательные<br>программы<br>Аналитические материалы<br>Дистанционные |                                                                     | Муниципальный ресу<br>городского округа гор<br>Цель деятельности цег<br>образовательной среды дис<br>учреждений городского окру<br>образования обучающихся неза | рсный центр дистанцие<br>од Буй Костромской об<br>птра – формирование<br>танционного обучения школ<br>га город Буй для обеспечени<br>ависимо от места жительства и у | онного обучения<br>бласти<br>единой информационно-<br>вников общеобразовательных<br>ия доступного и качественного<br>учебы |   |
| элективные курсы<br>Моя речь – моё<br>достоинство<br>Сочинение: законы и<br>сочинение: законы и                                                                      | Объявления<br>внимание:<br>от Ирина В. Татаринцева                  |                                                                                                    |                                                                                                    | 09.01.2016 17:18                                                                                                    |   |
| Подготовка к ГИА<br>Расписание с политичности<br>дистанционных курсов                                                                                                | уважаемые слушатели кур<br>задания, где выявлены оц<br>по географии | сов: предлагаем вам в течение января<br>ибки. У вас есть еще шанс получить св                                                                                   | выполнить оставшиеся практическ<br>зидетельство об окончании диста                                                                                                   | кие задания и дораоотать те<br>анционных элективных курсов                                                                 |   |

## 4. Найти материалы элективного курса, открывать папку с занятием, скачивать презентацию и задания для учеников

| (i) www.eduportal44.ru/Buy                                               | //muk/VPSH/_layouts/15/start.aspx#/DocLib19/География. Подготовка к ГИА.aspx С Поиск                                                                                        | ☆ 自 |        | <b>۱</b> | ≡ |
|--------------------------------------------------------------------------|----------------------------------------------------------------------------------------------------|-----|--------|----------|---|
| 🧕 Часто посещаемые 🛞 Началь                                              | ная страница 📓 Лента новостей 🛞 Основная школа                                                                                                    |     |        |          |   |
| Цвета сайта:                                                             | ц ц Размер шрифта: ААА Обычная версия сайта                                                                                                    |     |        |          |   |
| Образование Костромс                                                     | кой области                                                                                                    |     | B      | код 🔯    | ? |
| ОБЗОР СТРАНИЦА ОПУБЛ<br>Подготовка к ГИА по<br>географии                 | <sup>аковать</sup><br>Слушатели курса: обучающиеся 9 класса<br>Цель курса: эффективная и качественная подготовка учащихся к сдаче экзамена по географии в форме ГИ <i>Г</i> | A   | 🟠 подг | ИСАТЬСЯ  |   |
| Нормативно-правовые<br>документы                                         |                                                                                                    |     |        |          |   |
| Документы МРЦ за<br>2007_2011 гг<br>Мероприятия по<br>реализации проекта | Объявления, новости<br>Иззвание Изменено<br>Начало работы и 17 мин назад                                                                                                    |     |        |          |   |
| Круглый стол<br>Образовательные<br>программы                             | Вводное занятие 🗱 🚥 Вчера в 16:40                                                                                                    |     |        |          |   |
| Аналитические материалы                                                  |                                                                                                    |     |        |          |   |
| Дистанционные<br>элективные курсы                                        | Материалы элективного курса                                                                                                    |     |        |          |   |
| Моя речь – моё<br>достоинство                                            | <ul> <li>Имя Изменено Кем изменено</li> <li>Занятие 1 З ч назад Лариса В. Смирнова</li> </ul>                                                                               |     |        |          |   |
| Сочинение: законы секреты мастерства                                     | 📕 Занятие 2 🚥 З ч назад Лариса В. Смирнова                                                                                                    |     |        |          |   |
| География.<br>Подготовка к ГИА                                           | 🧧 Занятие З 🚥 З ч назад Лариса В. Смирнова                                                                                                    |     |        |          |   |
| Расписание занятий                                                       |                                                                                                    |     |        |          |   |

5. Внимательно изучить презентацию, в которой рассказывается алгоритм выполнения задания. Внимание! Не забывайте нажать на кнопку «Показ презентации». Открыть документ с заданием и решить его. На своём компьютере создать вордовский документ с названием «Задание 1\_Смирнова Л.В.». В него записать ответы.

6. Загрузить задание на сайт для проверки. Для этого авторизироваться на сайте. Нажать «Вход»

| ( i www.eduportal44.ru/Buy                            | //muk/VPSH/default.aspx                              |                                                                                             | ЕД С О. Поиск                                                       | ☆ 自 ♥ ♣ 斋 ☰                                               |
|-------------------------------------------------------|------------------------------------------------------|---------------------------------------------------------------------------------------------|---------------------------------------------------------------------|-----------------------------------------------------------|
| 🧟 Часто посещаемые 🛞 Началь                           | ная страница 📐 Лента новостей 🛞 Основ                | ная школа                                                                                   |                                                                     |                                                           |
| Цвета сайта:                                          | ц                                                    | Размер шрифта: ААА                                                                          | Обычная версия сайта                                                | $\frown$                                                  |
| Образование Костромск                                 | кой области                                          |                                                                                             |                                                                     | вход 🛱 ?                                                  |
| ОБЗОР СТРАНИЦА                                        |                                                      |                                                                                             |                                                                     | j no <del>s so</del> nos (i).<br>▲                        |
| Нормативно-правовые<br>документы                      | Домашняя                                             | Managaran                                                                                   |                                                                     | E                                                         |
| Документы МРЦ за<br>2007_2011 гг<br>Мероприятия по    |                                                      | городского округа го                                                                        | род Буй Костромской об                                              | ласти                                                     |
| реализации проекта<br>Круглый стол<br>Образовательные |                                                      | Цель деятельности це                                                                        | нтра – формирование                                                 | единой информационно-                                     |
| программы<br>Аналитические материалы                  | 55                                                   | образовательной среды ди<br>учреждений городского окр                                       | станционного обучения школы<br>уга город Буй для обеспечения        | ников общеобразовательных<br>1 доступного и качественного |
| Дистанционные<br>элективные курсы                     |                                                      | образования обучающихся не                                                                  | зависимо от места жительства и уч                                   | ебы                                                       |
| Моя речь – моё<br>достоинство                         | Объявления                                           |                                                                                             |                                                                     |                                                           |
| Сочинение: законы и<br>секреты мастерства             | ВНИМАНИЕ!<br>от Ирина В. Татаринцева                 |                                                                                             |                                                                     | 09.01.2016 17:18                                          |
| География.<br>Подготовка к ГИА                        | Уважаемые слушатели курс<br>задания, где выявлены ош | сов! Предлагаем вам <b>в течение январ</b> я<br>ибки. <b>У вас есть еще шанс получить с</b> | выполнить оставшиеся практически<br>видетельство об окончании диста | ие задания и доработать те нционных элективных курсов     |
| Расписание занятий<br>дистанционных курсов            | по географии                                         |                                                                                             |                                                                     |                                                           |
|                                                       |                                                      | Необходима авторизация                                                                      | ×                                                                   |                                                           |
| Ввести логи                                           | ин и пароль                                          | Для дастуга на свреко Мероўним<br>требуятся учалять нея пальзовал                           | Jospino, Rostroma, rudbi<br>Ann e rapana.                           |                                                           |
| Тогин — КО                                            | IRO\Смирнова                                         | а_ЛВ не воказотеля                                                                          |                                                                     |                                                           |
| . Тароль — L9                                         | )                                                    | E                                                                                           | Внада Отнона                                                        |                                                           |

Если Вы выходите на сайт ЦДО через браузер Internet Explorer, то логин и пароль нужно вводить в окно «Необходима авторизация» <u>в ручную.</u>

Если Вы выходите на сайт ЦДО через браузеры Google Chrome, Mozilla Firefox, Opera или Яндекс.Браузер, то логин и пароль лучше всего скопировать из письма и вставить в окно «Необходима авторизация». Затем нажать «Вход».

После авторизации на сайте ЦДО (введения личного логина и пароля) в верхнем правом углу сайта появится имя пользователя, т.е. Ваше имя. Теперь Вы можете загружать работу на сайт ЦДО.

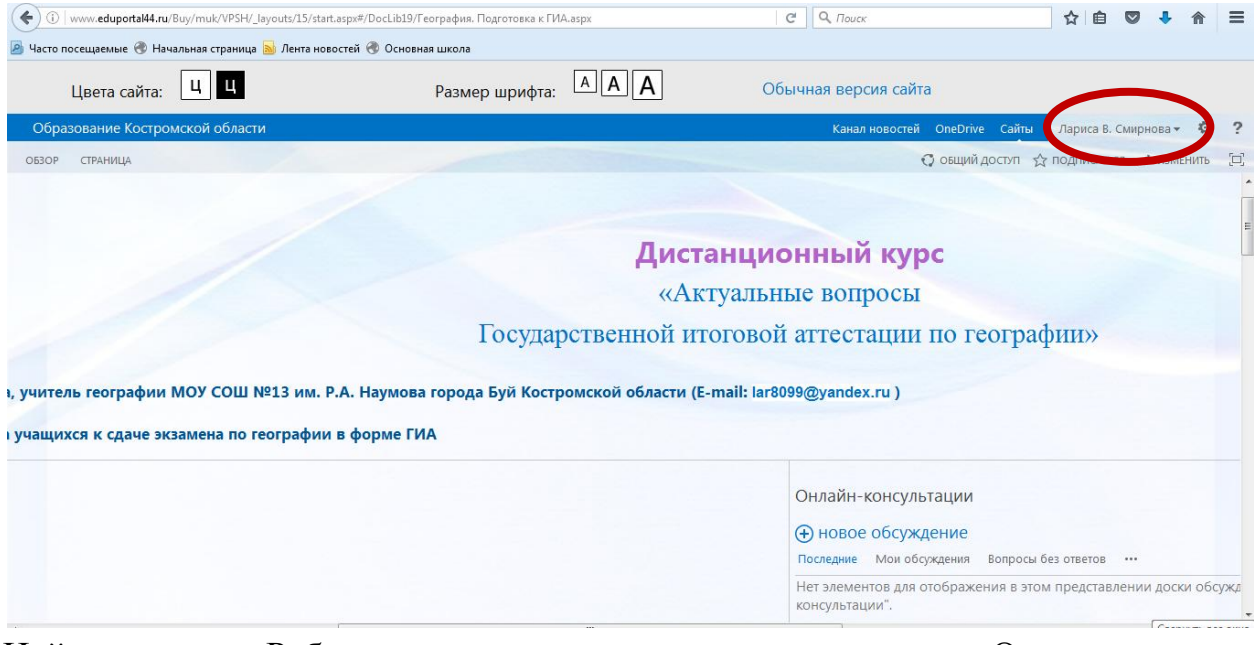

Найти вкладку «Работы учащихся курса», нажать на кнопку «Отправить»

| ( www.eduportal44.ru/Buy/mi   | ık/VPSH/_layouts/15/start.aspx#/DocLib19/География. Подготовка к ГИА.aspx | С 9. Поиск              | ☆ 自 ♥ ♣ 俞                    | Ξ     |
|-------------------------------|---------------------------------------------------------------------------|-------------------------|------------------------------|-------|
| 🧕 Часто посещаемые  Начальная | страница 📓 Лента новостей 🛞 Основная школа                                |                         |                              |       |
| Цвета сайта: Ц                | ч Размер шрифта: А А А                                                    | Обычная версия сайта    |                              |       |
| Образование Костромской       | области                                                                   | Канал новостей OneDrive | Сайты Лариса В. Смирнова - 🤨 | 2 ?   |
| обзор страница                |                                                                           | 🗘 общий дос             | туп 🟠 подписаться 🖌 изменить | , [1] |
|                               | Онлайн-консультации                                                       | о<br>зуждений "Онлайн-  |                              | щ     |
|                               | Работы учащихся курса                                                     |                         |                              |       |

Открывается всплывающая таблица, нажимаем обзор и добавляем свою работу.

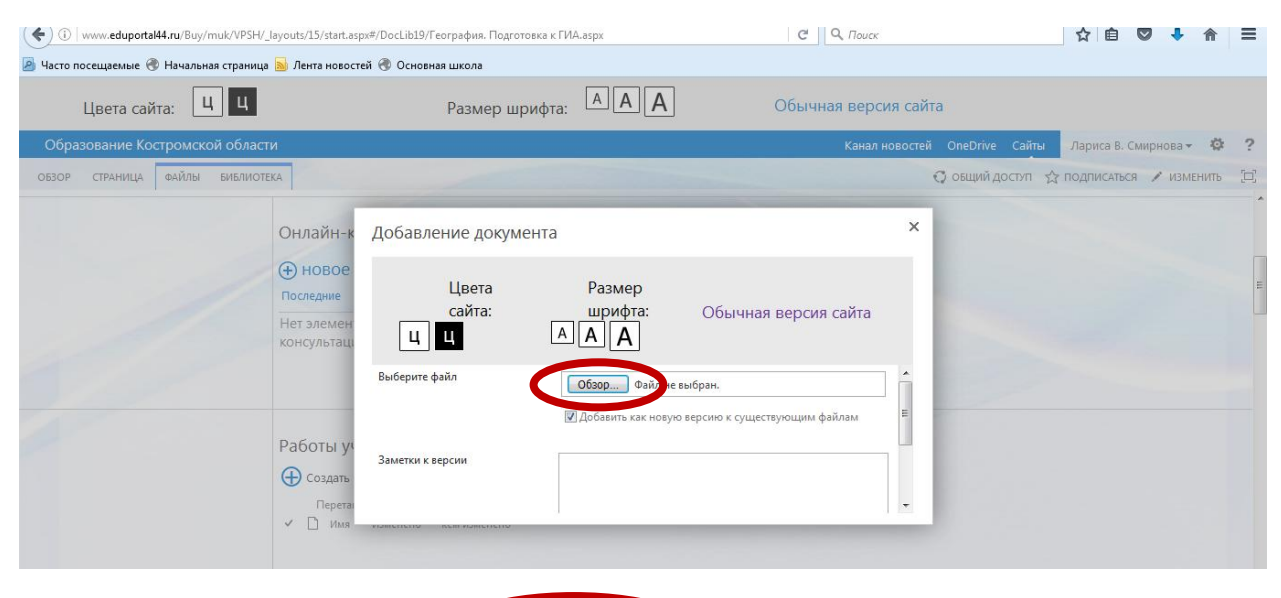

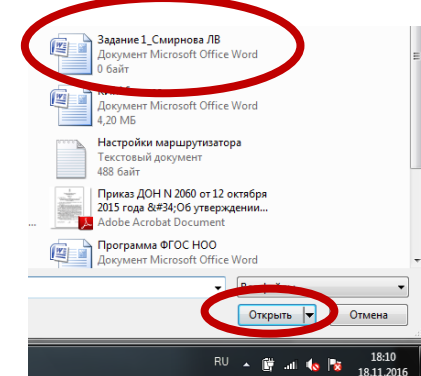

## Подтвердить отправку работы

| OTDIGHT K                                                                             | дооавление докум       | cilla                     |                      |   |
|---------------------------------------------------------------------------------------|------------------------|---------------------------|----------------------|---|
| <ul> <li>НОВОЕ</li> <li>Последние</li> <li>Нет элемен</li> <li>консультаци</li> </ul> | Цвета<br>сайта:<br>ЦЦЦ | Размер<br>шрифта:<br>АААА | Обычная версия сайта |   |
|                                                                                       | Заметки к версии       |                           |                      |   |
| Работы уч                                                                             |                        |                           |                      |   |
| Создать Перетан                                                                       |                        |                           | ОК Омена             | ÷ |

7. Ждать результатов проверки работы. Если работа сделана правильно, то у

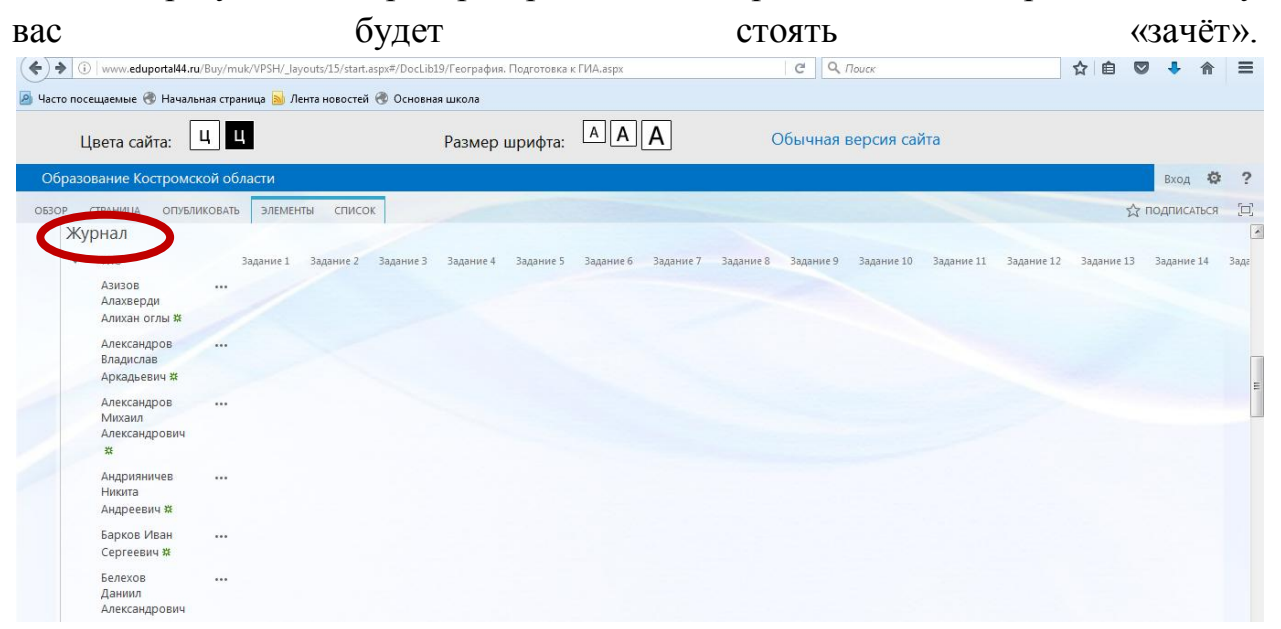

Если статус «Исправить ошибку», то необходимо работу исправить и загрузить заново, назвав «Задание 1\_Смирнова ЛВ\_исправленная».

О сделанной ошибке будет сообщено в разделе «Онлайн-консультация». Также вы можете задать вопрос, создав новое сообщение.

| (+) () www.eduportal44.ru/Buy/muk/VPSH/                      | _layouts/15/start.aspx#/DocLib19/География. Подгото | вка к ГИА.aspx                                              | С О, Поиск                                                          | ☆自               | ♥ ↓     | ⋒      | ≡   |
|--------------------------------------------------------------|-----------------------------------------------------|-------------------------------------------------------------|---------------------------------------------------------------------|------------------|---------|--------|-----|
| 🧕 Часто посещаемые 🛞 Начальная страница 📐                    | Лента новостей 🚷 Основная школа                     |                                                             |                                                                     |                  |         |        |     |
| Цвета сайта: ЦЦ                                              | Размер шрифт                                        | a: AAA                                                      | Обычная версия сайта                                                |                  |         |        |     |
| Образование Костромской области                              |                                                     |                                                             |                                                                     |                  | Вхо     | д 🔯    | ?   |
| ОБЗОР СТРАНИЦА ОПУБЛИКОВАТЬ ЭЛЕМ                             | ИЕНТЫ СПИСОК                                        |                                                             |                                                                     |                  | 🖒 подпи | САТЬСЯ | [0] |
| Гос                                                          | сударственной итоговой                              | й аттестации в                                              | 10 географии»                                                       |                  |         |        | -   |
| иШ №13 им. Р.А. Наумова города Б<br>по географии в форме ГИА | уй Костромской области (E-mail: la                  | r8099@yandex.ru)                                            |                                                                     |                  |         |        |     |
|                                                              |                                                     | Онлайн-консульт                                             | ации                                                                |                  |         | a      |     |
|                                                              |                                                     | Нет элементов для от консультации".                         | ез опетов — вопросы с опетами — — — — — — — — — — — — — — — — — — — | /ждений "Онлайн- |         |        |     |
|                                                              |                                                     | Работы учащихся<br>✓ 🗋 Имя Изменени<br>В этом представлении | курса<br>Кем изменено<br>и нет документов.                          |                  |         |        | -   |

Уважаемые участники курса, вам предстоит выполнить 30 заданий. О контрольных сроках смотрите в программе дистанционного курса. Желаем удачи в освоении курса!